## **Resetting Go 4 Schools Password** – Students and parents.

School cannot reset Go 4 Schools passwords.

To reset your password, go to the school website and click on the link on right hand side menu for either, 'Go 4 Schools Parents' or 'Go 4 Schools Students', see below:

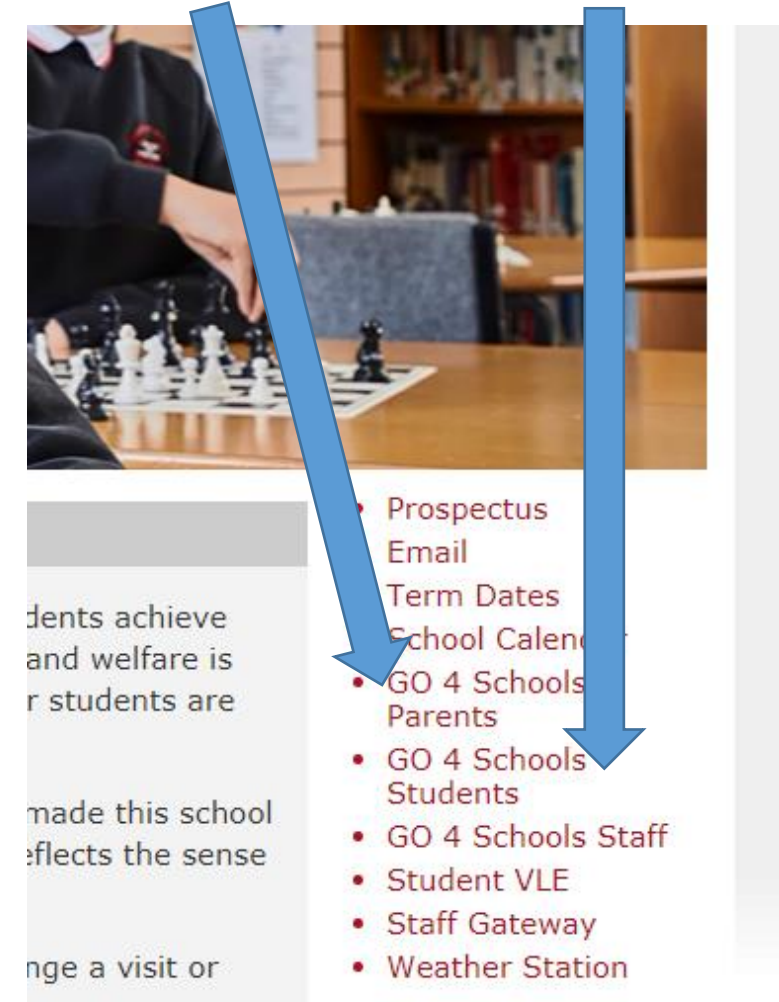

This will bring you to the Go 4 Schools homepage:

## Nelcome!

## his is the GO 4 Schools login page or Students

n order to login, you will need to use the email ddress that your school holds for you.

f you don't have a password yet, or have prgotten your password, you can request a assword reset email using the First-time User? nd Forgotten your Password? links.

f you are having problems logging on, lease contact your school.

mportant notice about Microsoft Internet

| Email address:<br>Password: |                 |
|-----------------------------|-----------------|
| Remember my                 | / email address |
|                             | Sign in         |
| First-time Use              | r?              |
| Forgotten your              | Password?       |

Click on the 'Forgotten your Password' link, below the login box This will bring you to this page:

| If you have forgotten your password, you can                                                    | reset it by entering your email address                                                      |
|-------------------------------------------------------------------------------------------------|----------------------------------------------------------------------------------------------|
| Email address:                                                                                  |                                                                                              |
|                                                                                                 |                                                                                              |
| Please note, if you are having problems with y<br>Data Protection reasons we are unable to divu | our password please contact your school. For<br>lge or set passwords for students ourselves. |

In the email address box, add your school email if you are a student or if you are a parent the email address you have given to school as part of your contact details.

Then press the 'send password reset link'.

An email will be sent to your email account. Open the email and click on the link (or copy and paste into the address bar in your browser).

You will be taken to a web page that will ask you to reset your password. For students, I strongly suggest you choose a password that you can remember and keep a record of it somewhere other than your phone!

You will now be able to login on your browser and on the app.